#### Millennium Network

## **Processo: Vendas**

Nome do Processo: Impressão do Endereço de Entrega na Nota Fiscal Eletrônica

Acesso

Vendas → Movimentações

# Motivação

Criado a formula **%ENDEREÇO ENTREGA%** para impressão do endereço de entrega do cliente na emissão da nota fiscal eletrônica.

# Parâmetros

1 Ter Cliente cadastrado no sistema. Em Vendas, na pasta Cadastros. Na guia Geral, selecione o Tipo de Endereço: Entrega

2 Ter Evento de Venda configurado no sistema. Na guia Configurações, marque o campo Endereço de Entrega;

3 Em Controladoria, Fiscal, na pasta Cadastros, selecione a opção Observações de Nota Fiscal. Na tela de inclusão, preencha o campo **Observação**, com a fórmula: **%ENDEREÇO ENTREGA%** 

| Página inicial | × Observações de Nota Fiscal × Alterar × |
|----------------|------------------------------------------|
| Código         | 10                                       |
| Observação     | %ENDERECO ENTREGA%                       |

### Entrada

Na tela de evento de emissão de Nota Fiscal Eletrônica, preencha os campos referentes à Filial e ao Cliente. Selecione a Natureza da Operação (CFOP). Preencha os demais campos e efetive. Na tela de Finalização Comercial, selecione a Observações. Clique no link Próximo Passo.

### Millennium Network

| Fechamento 🛛 🛛                       |                                                                                |                             |  |  |  |
|--------------------------------------|--------------------------------------------------------------------------------|-----------------------------|--|--|--|
| Finalizar Op                         | eração Comercial                                                               |                             |  |  |  |
| Como processar a<br>nesta operação ? | NOTA FISCAL                                                                    |                             |  |  |  |
| (F11) 💿 Imprimir um                  | a nota (F10) C Digitar uma nota recebida<br>de um fornecedor,cliente ou filial |                             |  |  |  |
| Num, Auto                            | Série 1                                                                        | ▼ N. Inicial da Nota 123458 |  |  |  |
| Data da Operação 1                   | 3/06/2010 👻 Hora da Operação 17:0                                              | 9:33                        |  |  |  |
| Observações 1                        | %ENDERECO ENTREGA%                                                             | -                           |  |  |  |
| Obs                                  | 6ENDERECO ENTREGA%                                                             |                             |  |  |  |
|                                      |                                                                                |                             |  |  |  |
| F12 Próximo Pass                     | oCancelar                                                                      |                             |  |  |  |

## Validações e Saída

1 Na impressão da Nota Fiscal Eletrônica no campo Dados Adicionais, o sistema imprimirá o Endereço de Entrega do cliente.

| DADOS ADICIONAIS           |                    |
|----------------------------|--------------------|
| INFORMAÇÕES COMPLEMENTARES | RESERVADO AO FISCO |
| RUA GILBERTO FREYRE,549    |                    |
|                            |                    |
|                            |                    |
|                            |                    |
|                            |                    |